### A UCI TMF TUTORIAL: FINDING TARGETING VECTORS AND DOWNLOADING SEQUENCE FOR A MUTANT ALLELE OF YOUR GENE OF INTEREST VIA THE INTERNATIONAL KNOCKOUT MOUSE CONSORTIUM (IKMC) MARTSEARCH WEB PAGE

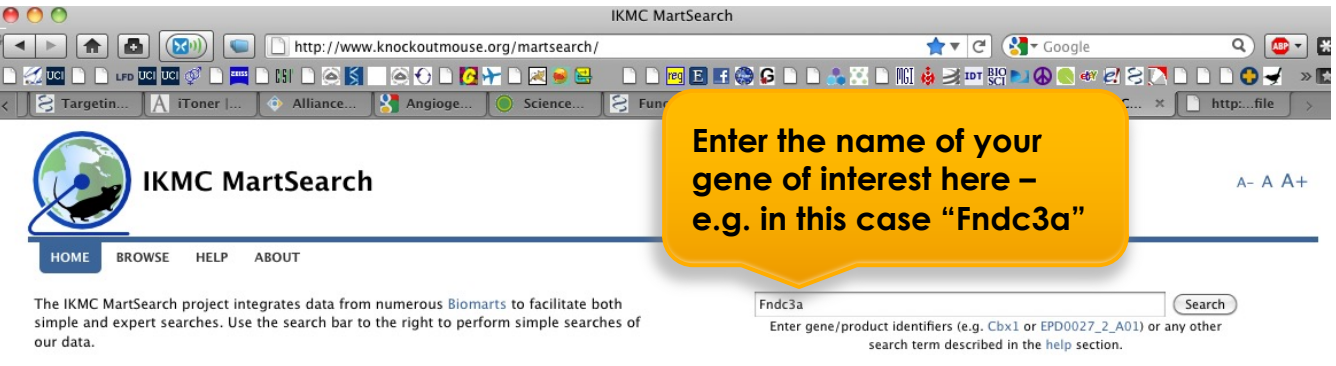

#### Viewing IKMC Data in Ensembl

Most of the products/data found within this portal can also be viewed as DAS tracks in the Ensembl genome browser. Follow these links to have the tracks automatically activated for you:

CIKMC alleles in Ensembl Mouse CIKMC alleles on orthologous genes in Ensembl Human

#### **Federated Searches**

The links below take you to the standard MartView interface for several examples of federated queries:

- 1. Find all IKMC targeted ES cells for genes encoding transcription factors on Chromosome 1. (This query joins IKMC Projects/Alleles to Ensembl).
- 2. Find all IKMC mice available from the EMMA Repository with information on the vector used to make the mutation. (This query joins IKMC Targeting Repository to Mouse Production data).
- 3. Find all IKMC targeted ES cells for genes expressed in heart. (This query joins IKMC Projects/Alleles to EurExpress).

#### The Biomarts

This portal integrates information on IKMC mouse knockout resources with numerous other relevant datasets, including Ensembl, Europhenome, EurExpress and EMMA. For more information about this portal and the way in which it unites and searches the data, please see the about page.

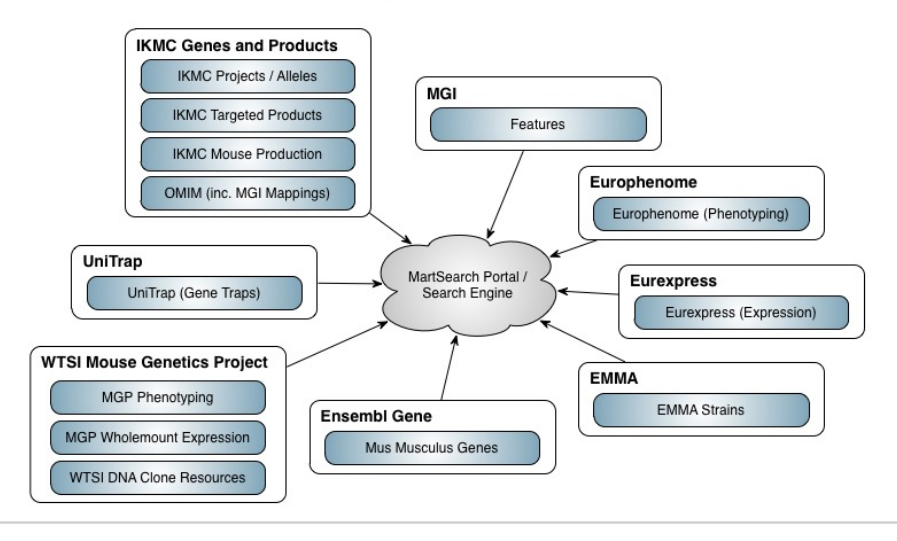

#### Information for Developers

All the code and data that we produce is open-source and free to use. The following links will guide you to our source-code and documentation on how you can interact with the services we provide.

- · All the code used to create this portal
- The ruby API used to interact with the Biomarts
- · Using our search engine in your application

### The results page

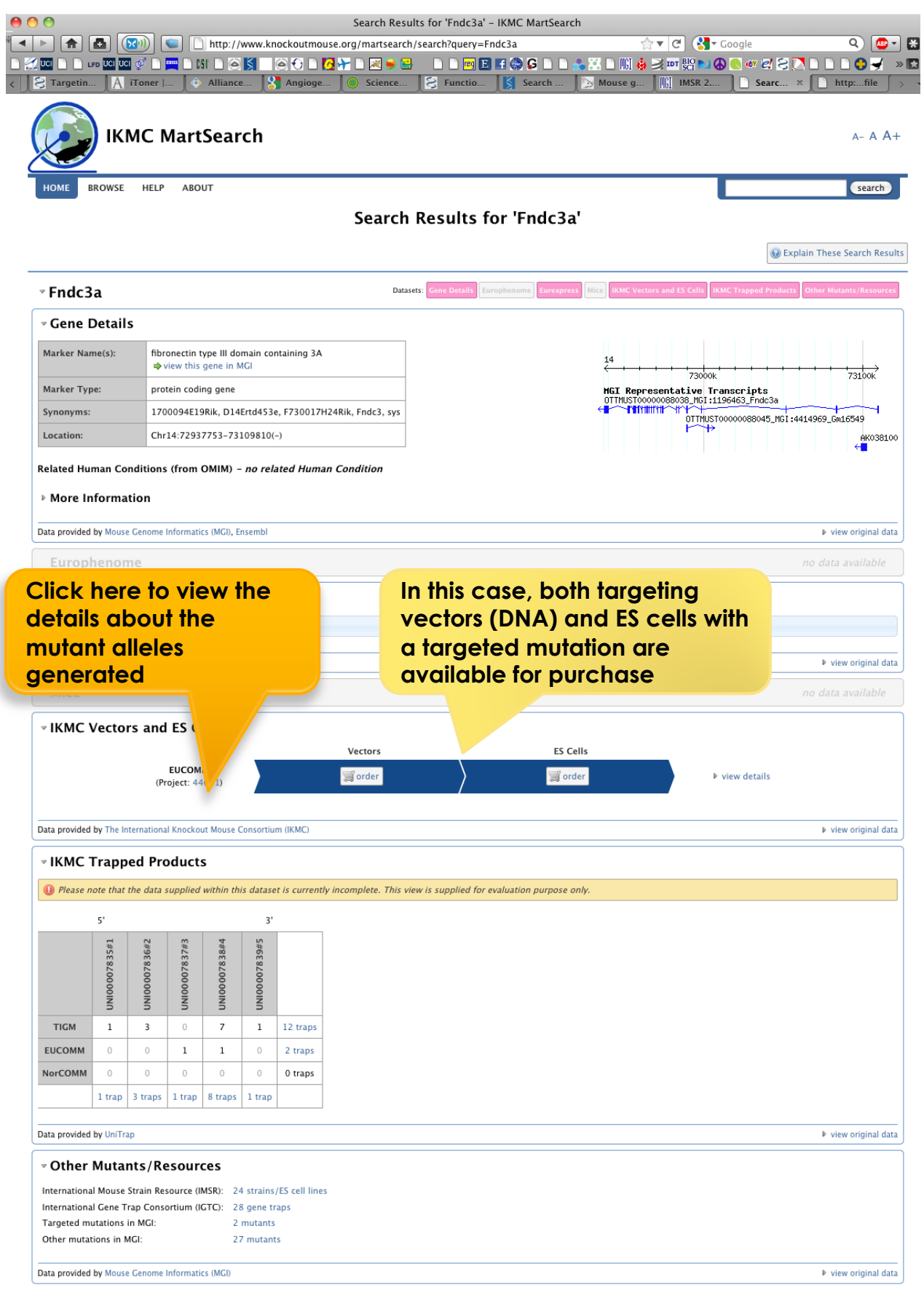

#### The Project Report page – more details of the mutant alleles

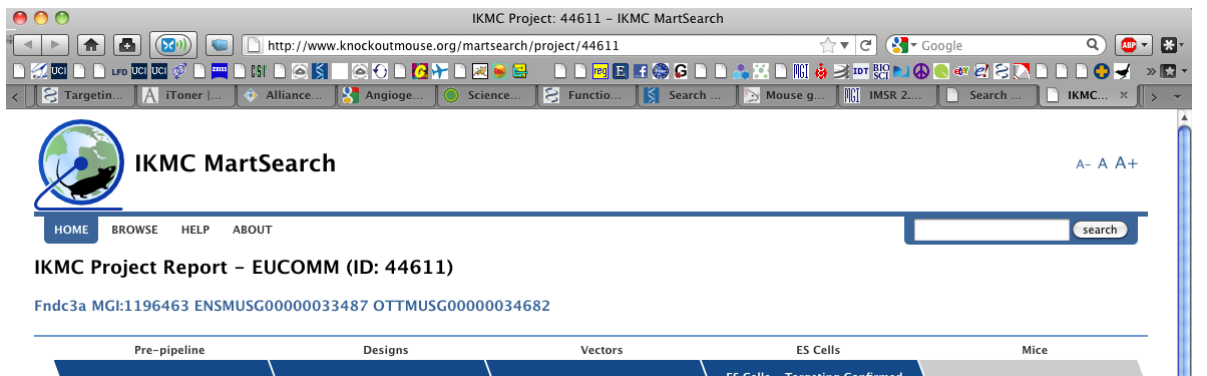

Currently, two types of targeted alleles are available. Both alleles are "mutant first"; i.e. the presence of the [splice acceptor – IRES- lacZ – poly A] cassette may result in a truncated, non-functional protein product. The locus can be reverted to a nearly wildtype sequence by expression of FIp recombinase, which will excise sequences between the Frt sites. In the case of the "conditional potential" allele, this will leave one or more exons of the gene flanked by two loxP sites ("floxed"). Expression of cre recombinase should cause deletion of the (in this example) two floxed exons. The location of the loxP sites is designed to generate a frame-shift mutation that should result in degradation of any remaining mRNA via nonsense-mediated decay (NMD) systems.

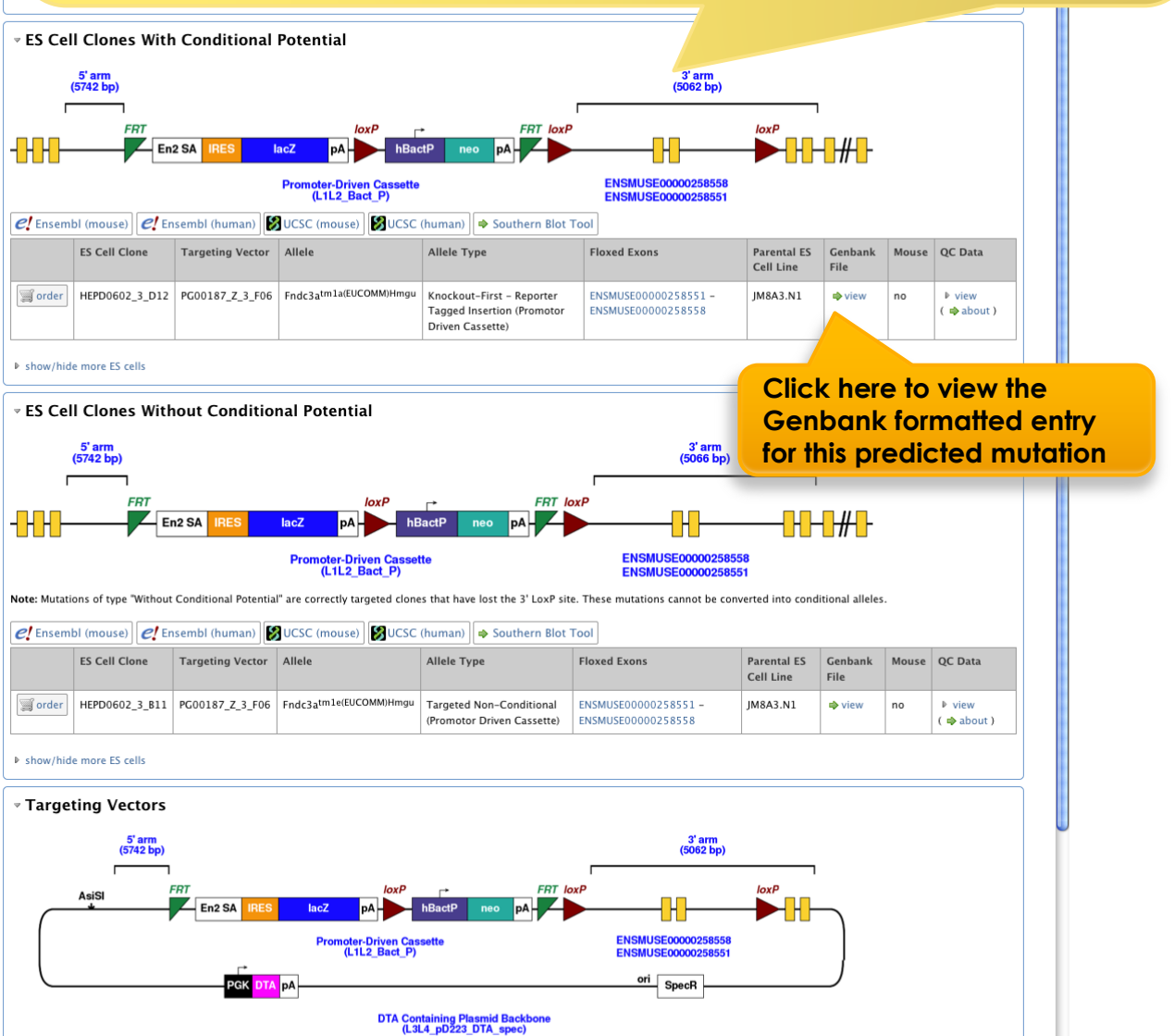

### Details of the predicted mutant allele in GenBank format

| 00        |           | Mozilla Firefox                                                                                                    |    |
|-----------|-----------|----------------------------------------------------------------------------------------------------|----|
|           |           | )) 🕤 🗋 http://www.knockoutmouse.org/targ_rep/alleles/2567/escell-clone-genbank-file 🛛 🛧 🕑 🔇 😋 Google 🔍 🔯 🗸                                                                                                    | ÷  |
|           |           |                                                                                                    |    |
| < A iTone | er     @  | liance 🕄 Angioge 🚫 Science 🔗 Functio 🚺 Search 📄 Mouse a 🕅 IMSR 2 🛛 Search 📄 IKMC Pr                                                                                                    | Ţ  |
| LOCUE     |           |                                                                                                    | ۳. |
| ACCESSION | unknown   | AND TEAL OF A STIT TCCCCCCOCONCOCCCCCCCCCCCCCCCCCCCCCCCCC                                                                                                    | 1  |
| DBSOURCE  | accession | design_id=193256<br>: LLL2 Bact P                                                                                                    |    |
| COMMENT   | design_i  | : 193256                                                                                                    |    |
| primer    | _bind     | Jocation/Qualifiers<br>omplement(93099358)                                                                                                    |    |
|           |           | 1abe1=65<br>trupe="65"                                                                                                    |    |
|           | N/- A     | note="GS"                                                                                                    |    |
| primer    | _bind     |                                                                                                    |    |
|           |           | type="US" Ine information is in Genbank                                                                                                    |    |
| exon      |           | format Before we can view and                                                                                                    |    |
|           |           | ab_xrei="ensitestestestestestestestestestestestestest                                                                                                    |    |
| exon      |           | Inote "Enswiss00000258582" annotate this data using                                                                                                    |    |
| exon      |           | de_xxef="ens:ENSMUSE00000258572"                                                                                                    | 4  |
|           |           |                                                                                                    | L  |
| exon      |           | application, we need to reformat                                                                                                    | L  |
|           |           | Label=ENSMUSE00000258566                                                                                                    | L  |
| LRPCR     | primer    | Inde="EMSMUSE00000258566" fine Information                                                                                                    | L  |
| _         | 1         | type="GP3"                                                                                                    | L  |
|           |           | label GF3"                                                                                                    | L  |
| LRPCR_    | primer    | 37958821<br>trope="GP4"                                                                                                    | L  |
|           |           | 'label=GF4                                                                                                    | L  |
| misc_f    | eature    | note="G4"<br>30915051                                                                                                    | L  |
|           |           | label=5 arm // note="5" arm"                                                                                                    | L  |
| misc_f    | eature    | complement(1507915091)                                                                                                    | L  |
|           |           | label=Rl Gateway<br>"note="Rl Gateway"                                                                                                    | L  |
| misc_f    | eature    | complement(1507915091)                                                                                                    | L  |
|           |           | Indee" Bl site"                                                                                                    | L  |
| misc_f    | eature    | 1509215103<br>Tabel=L1 Gateway                                                                                                    | L  |
| misc f    | eature    | note="L1 Gateway"<br>5042 15103                                                                                                    | L  |
| mise_1    | eacure    | label=Bl site                                                                                                    | L  |
| misc f    | eature    | note="B1 site"<br> 511615163                                                                                                    | L  |
| _         |           | 1abe1=Frt<br>(mene="Fet")                                                                                                    | L  |
| intron    |           | 1016 - 110 - 110 - | L  |
|           |           | 'label=En2 intron<br>"note="En2 intron"                                                                                                    | L  |
| misc_f    | eature    | 6036 . 16038                                                                                                    | L  |
|           |           | label#SA<br>note#"SA"                                                                                                    | L  |
| exon      |           | 1603916040<br>1∂abel≡En2 exon                                                                                                    | L  |
|           |           | note="En2_exon"                                                                                                    | L  |
| misc_i    | eature    | label=ECMV IRES                                                                                                    | L  |
| gene      |           | note="ECMV IRES"<br>.62319869                                                                                                    | L  |
| ,         |           | (gene∎" lacZ"                                                                                                    | L  |
|           |           | labe_=lacZ<br>"note="lacZ"                                                                                                    | L  |
| misc_f    | eature    | 990420159<br>(Jabel=SV40 pa                                                                                                    | L  |
|           |           | 'note="SV40 ph"                                                                                                    | L  |
| misc_f    | eature    | label=loxP                                                                                                    | I. |
| promot    | er        | note="loxP"<br>0222.20742                                                                                                    | I. |
| promoti   |           | label-human beta actin promoter                                                                                                    | I. |
| CDS       |           | Note numer beta actin promoter<br>0758.21552                                                                                                    | I. |
|           |           | 1abe1=NeoR<br>"note="NeoR"                                                                                                    | I. |
| misc_f    | eature    | 11760                                                                                                    | I. |
|           |           | label=SV40 pA<br>note="SV40 pA"                                                                                                    | L  |
| misc_f    | eature    | 2202022067<br>1 abol = 5 + + +                                                                                                    | L  |
|           |           | note="Ftt"                                                                                                    | L  |
| misc_f    | eature    | 2207422107<br> abel=loxP                                                                                                    | L  |
|           |           | note="loxP"                                                                                                    | L  |
| misc_i    | eature    | //////////////////////////////////////                                                                                                    | L  |
| misc f    | eature    | note="B2 site"<br>212322133                                                                                                    | L  |
|           |           | /label=L2 Gateway<br>//abel=L2 Gateway                                                                                                    | I. |
| misc_f    | eature    | Inter in Saleway<br>2114.22146                                                                                                    | I. |
| _         |           | label=R2 Gateway<br>"note="R2 Gateway"                                                                                                    | I. |
| misc_f    | eature    | 22134.22146                                                                                                    | I. |
|           |           | inde="sc site"                                                                                                    | I. |
| primer    | _bind     | omplement(221742223)<br>1abel=U3                                                                                                    | I. |
|           |           | typ="U3"                                                                                                    | I. |
| primer    | _bind     | 1000 US<br>2979.23028                                                                                                    | I. |
|           |           | 1abel=D5<br>frume=D5 *                                                                                                    | I. |
|           |           | note="D5"                                                                                                    | Ľ  |

# Copy and paste the information from your browser into a suitable text editor application – e.g. MS-Word

| (      | 00                           | Mozilla Firefox                                                                                                    |
|--------|------------------------------|----------------------------------------------------------------------------------------------------|
| 1      |                              | 🔊 🔄 🗋 http://www.knockoutmouse.org/targ_rep/alleles/2567/escell-clone-genbank-file 🛛 🛧 🥑 🚱 Google 🔍 🚳                                                                                                    |
|        |                              |                                                                                                    |
| <      | A iToner                     | ulliance 🕺 Angioge 💿 Science 😂 Functio 🚺 Search 🖒 Mouse g 🔃 IMSR 2 🗋 Search 📄 IKMC Pr 🗋 httle × 🖒                                                                                                    |
| T      | LOCUS allele 1               | $\lambda^{-}$ $\lambda^{-}$ $\lambda^{-$ |
| P      | ACCESSION unknown            |                                                                                                    |
| 0      | COMMENT cassette             | 1 des 3gn_1d=193256<br>: L1L2 Bact_P                                                                                                    |
| C<br>F | COMMENT design_i<br>FEATURES | i: 193256<br>Jocation/Onalifiers                                                                                                    |
|        | primer_bind                  | complement(93099358)                                                                                                    |
|        |                              | /type="65"                                                                                                    |
|        | primer bind                  | /note="65"<br>150215051                                                                                                    |
|        |                              | /label=05                                                                                                    |
|        |                              | /note="US"                                                                                                    |
|        | exon                         | /d_xref="ens:ENSMUSE00000258582"                                                                                                    |
|        |                              | /label=ENSMUSE00000238582<br>/note="ENSMUSE00000238582" First, "select-all", then "copy"                                                                                                    |
|        | exon                         | 53685637<br>/db.xrc=f="msiENSMUSE00000258572"                                                                                                    |
|        |                              | /label=ENSWJSE0000258572                                                                                                    |
|        | exon                         | 71977255 Select All                                                                                                    |
|        |                              | /db_rter= ens: ExxXxx0258566 Ye Vahoo!                                                                                                    |
|        | LRPCR primer                 | /note="INSMUSE00000258566"<br>7912.7939                                                                                                    |
|        | -                            | /type="cF3" Search Google for "DOCUS allele_19"                                                                                                    |
|        |                              | Tote="GP"                                                                                                    |
|        | LRPCR_primer                 | /type="6f4" Cogin to LastPass                                                                                                    |
|        |                              | /label=6F4 Fallastrass P<br>/note="6F4" & suppose fill Forms }                                                                                                    |
|        | misc_feature                 | 9309.15051 CAD De Cada de Cada de Cada                                                                                                    |
|        |                              | /note="5 arm"                                                                                                    |
|        | misc_reature                 | Complement(1507.15091)<br>/label=R1 (ateway                                                                                                    |
|        | misc_feature                 | /note="R1 Gateway"<br>complement(1507915091)                                                                                                    |
|        |                              | /label=B1 site<br>/note=TB1 site                                                                                                    |
|        | misc_feature                 | 1509215103                                                                                                    |
|        |                              | /inde=_L Giteway"                                                                                                    |
|        | misc_reature                 | /labl=B site                                                                                                    |
|        | misc_feature                 | /note="B1 site"<br>1516.15163                                                                                                    |
|        |                              | /label=Frt<br>/note=Frt"                                                                                                    |
|        | intron                       | 15164.16038<br>/label=Brz intron                                                                                                    |
|        | misc feature                 | /note="En2 intron"<br>1036.16038                                                                                                    |
|        | _                            | /label=SA<br>/pote='SA''                                                                                                    |
|        | exon                         | 16039.16040                                                                                                    |
|        |                              | /note="En2 exon"                                                                                                    |
|        | mist_reactive                | /label=ECMV IRES                                                                                                    |
|        | gene                         | /1006 ECRV 1R65<br>16623. 19869                                                                                                    |
|        |                              | /gene= lac2<br>/labl=lac2                                                                                                    |
|        | misc_feature                 | /note="lac2"<br>1994.20159                                                                                                    |
|        |                              | /label=SV40 pA<br>/ote="SV40 pA"                                                                                                    |
|        | misc_feature                 | 20163.20196<br>(Jabel=Jorp                                                                                                    |
|        | promotor                     | /note="losP"<br>2022 20142                                                                                                    |
|        | promocor                     | /label=human beta actin promoter                                                                                                    |
|        | CDS                          | 20768.21562                                                                                                    |
|        |                              | /ide="weok"                                                                                                    |
|        | misc_feature                 | 217602203<br>/ Iabel=9240 pÄ                                                                                                    |
|        | misc_feature                 | /note="\$V40 pA"<br>22020.22067                                                                                                    |
|        | _                            | /label=Frt "                                                                                                    |
|        | misc_feature                 | 22074.22107                                                                                                    |
|        | -i ft                        | /note="loxP"                                                                                                    |
|        | misc_feature                 | /labl=B2 site                                                                                                    |
|        | misc_feature                 | /note="B2_site"<br>22123.22133                                                                                                    |
|        |                              | /label=L2 Gateway<br>/note="L2 Gateway"                                                                                                    |
|        | misc_feature                 | 2213422146<br>/label=R2 Gateway                                                                                                    |
|        | misc feature                 | /note="R2 Gateway"<br>22134.22146                                                                                                    |
|        |                              | /label=B2 site<br>/note="B2 site"                                                                                                    |
|        | primer_bind                  | complement (2217422223)                                                                                                    |
|        |                              | /type="03"                                                                                                    |
|        | primer_bind                  | /note= 03<br>2297923028                                                                                                    |
|        |                              | /label=D5<br>/type="D5"                                                                                                    |
|        | exon                         | /note="D5"<br>2253622693                                                                                                    |
|        |                              | /db_xref="ens:ENSMUSE00000258558"<br>/type="targeted"                                                                                                    |
|        |                              |                                                                                                    |

### Copy and paste the information from your browser into a suitable text editor application – e.g. MS-Word

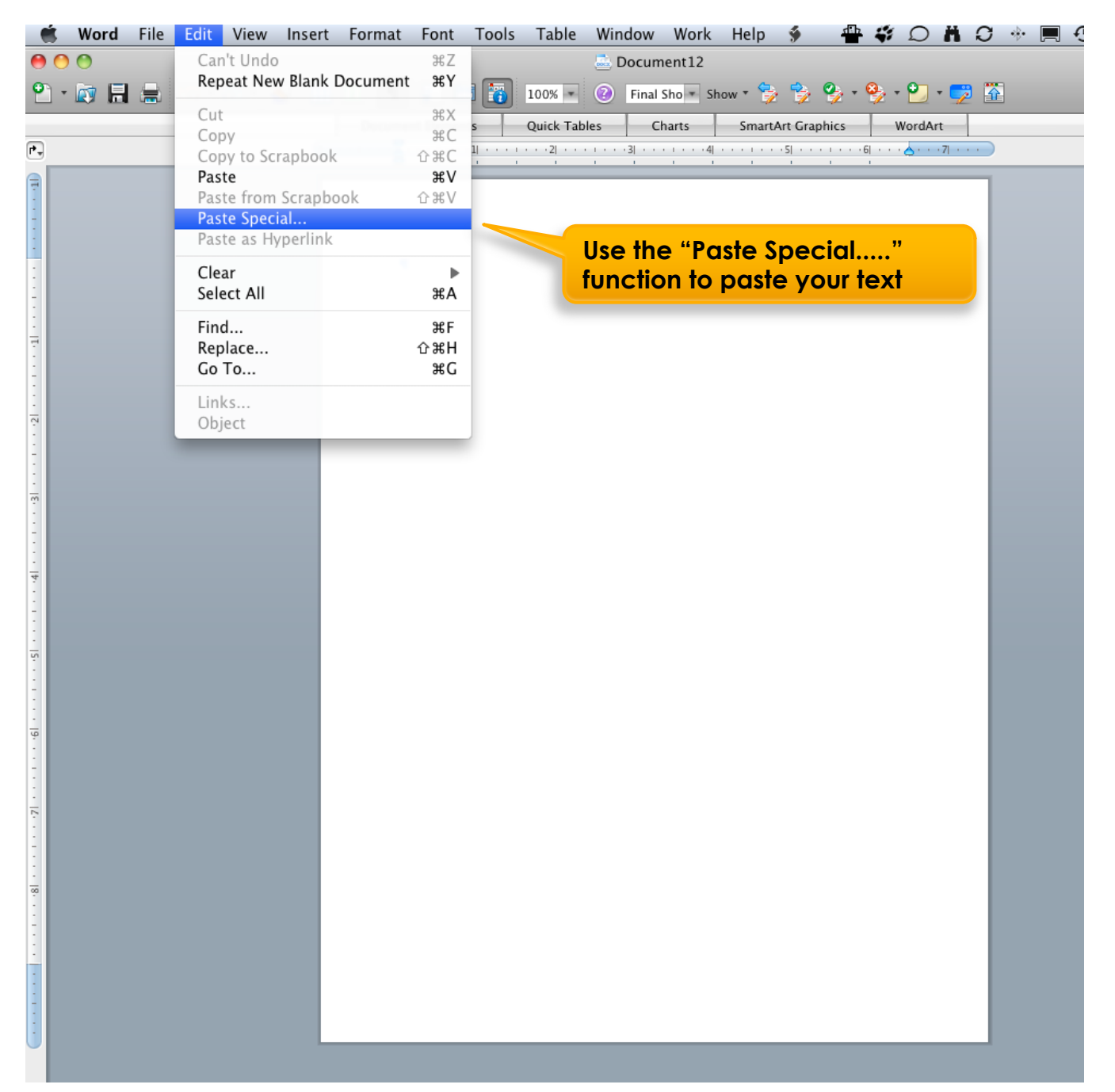

### Copy and paste the information from your browser into a suitable text editor application – e.g. MS-Word

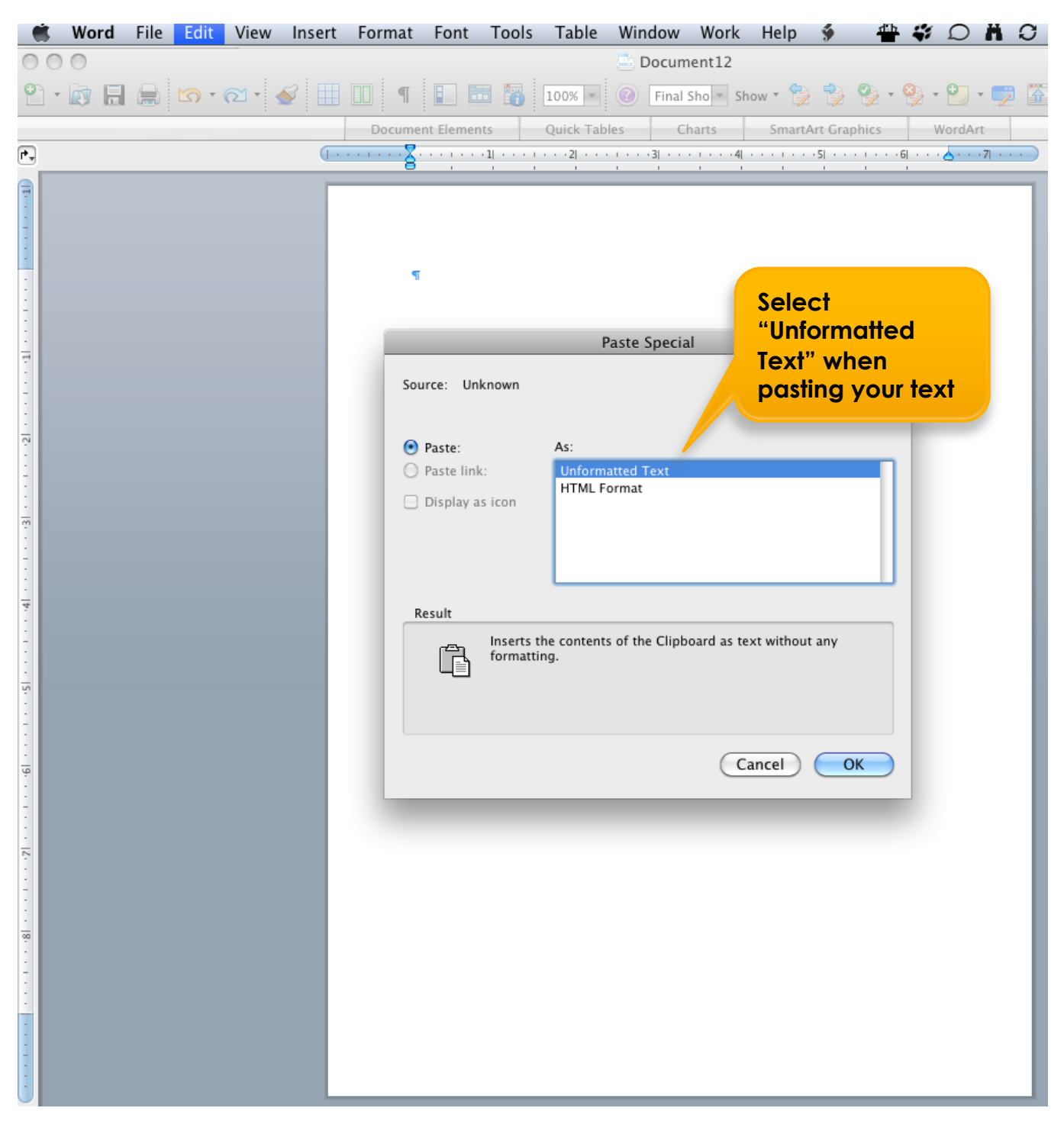

### To enable the Lasergene suite's "EditSeq" application to import your data, save the GenBank-formatted information as a text (.txt) file

|   | Word | File Edit                                  | View                      | Insert          | Format    | Font          | t Tools                   | Table                 | Window                                   | Work                           | Help                      | ý                     | 🖶 🐳 -       |
|---|------|--------------------------------------------|---------------------------|-----------------|-----------|---------------|---------------------------|-----------------------|------------------------------------------|--------------------------------|---------------------------|-----------------------|-------------|
| 0 | 0    | Project Ga                                 | allery                    |                 | ſ         | ۶₩P           |                           |                       |                                          | - <b>C</b>                     |                           |                       |             |
| • |      | New Blanl<br>Open<br>Open Rec<br>Open fror | k Docun<br>ent<br>n Docur | ment<br>ment Co | nnection. | ЖN<br>ЖО<br>▶ | ents                      | info<br>Lase          | ave you<br>rmation<br>ergene':<br>recogr | in a fo<br>s EditS<br>nize, se | ormat<br>eq ap<br>elect " | that<br>plicc<br>Save | ation w     |
|   |      | Close<br>Save                              |                           |                 |           | жW<br>жS ∕    |                           | As<br>form            | ." then s<br>nat                         | select                         | ".txt" (                  | (Text                 |             |
|   |      | Save As                                    |                           |                 |           |               |                           |                       |                                          |                                |                           |                       |             |
|   |      | Save as W                                  | eb Page                   | e               |           |               | mallala 1032              | 56 ENSMI              | ISE000002585                             | 58-ENSM                        | USE000002                 | 58551 1               | 112 Bact P. |
|   |      | Web Page                                   | Previev                   | v               |           |               | on unknow                 | n¶                    | 1000002565                               | 000-ENSM                       | 03E00002                  | .58551_1              | LILZ_Bact_F |
|   |      | Page Setu                                  | p                         |                 |           |               | VT cassette               | n design_id           | =193256¶<br>:t_P¶                        |                                |                           |                       |             |
|   |      | Print Prev                                 | lew                       |                 |           |               | VTdesign                  | id: 193256            | fioro                                    |                                |                           |                       |             |
|   |      | Print                                      |                           |                 |           | жP            | bindcomp                  | lement(930            | 99358)¶                                  |                                |                           |                       |             |
|   |      | Sand To                                    |                           |                 |           |               | ····/label=G5             | Π                     | ,                                        |                                |                           |                       |             |
|   |      | Broportion                                 | -                         |                 |           |               | ····/type="G5"            | "¶                    |                                          |                                |                           |                       |             |
|   |      | Properties                                 | ····                      | _               |           |               | bind15002                 | 2.15051               |                                          |                                |                           |                       |             |
|   |      |                                            |                           |                 |           |               | /label=U5                 | T                     |                                          |                                |                           |                       |             |
|   |      |                                            |                           |                 |           |               | ·····/type="U5"           | "¶                    |                                          |                                |                           |                       |             |
|   |      |                                            |                           |                 |           | exon          | /note="U5"                | ייז<br>ייז            |                                          |                                |                           |                       |             |
|   |      |                                            |                           |                 |           | 500000        | ·····/db_xref="           | ens:ENSMU             | JSE000002585                             | 582" ¶                         |                           |                       |             |
|   |      |                                            |                           |                 |           |               | ·····/label=ENS           | SMUSE000              | 00258582                                 |                                |                           |                       |             |
|   |      |                                            |                           |                 |           |               | /note="EN                 | SMUSE000              | 00258582"                                |                                |                           |                       |             |
|   |      |                                            |                           |                 |           | cAOII         | ·····/db xref="           | ens:ENSMU             | JSE000002585                             | 572" ¶                         |                           |                       |             |
|   |      |                                            |                           |                 |           |               | /label=ENS                | SMUSE000              | 00258572¶                                |                                |                           |                       |             |
|   |      |                                            |                           |                 |           |               | /note="EN                 | SMUSE000              | 00258572"¶                               |                                |                           |                       |             |
|   |      |                                            |                           |                 |           | exon          | /db_xref="                | ens ENSMI             | ISE000002585                             | 566" ¶                         |                           |                       |             |
|   |      |                                            |                           |                 |           |               | /label=ENS                | SMUSE000              | 00258566¶                                |                                |                           |                       |             |
|   |      |                                            |                           |                 |           | LDDC          | /note="EN                 | SMUSE000              | 00258566"                                |                                |                           |                       |             |
|   |      |                                            |                           |                 |           | LKPCI         | K_primer/9                | 12/939¶<br>3"¶        |                                          |                                |                           |                       |             |
|   |      |                                            |                           |                 |           |               | ·····/label=GF3           | 3 1                   |                                          |                                |                           |                       |             |
|   |      |                                            |                           |                 |           |               | /note="GF                 | 3"¶                   |                                          |                                |                           |                       |             |
|   |      |                                            |                           |                 |           | ··· LRPCI     | R_primer…8/<br>/type="GF/ | 958821¶<br>4"¶        |                                          |                                |                           |                       |             |
|   |      |                                            |                           |                 |           |               | ·····/label=GF4           | 4¶                    |                                          |                                |                           |                       |             |
|   |      |                                            |                           |                 |           |               | /note="GF                 | 4"¶                   |                                          |                                |                           |                       |             |
|   |      |                                            |                           |                 |           | …misc_f       | eature 9309.              | .15051¶<br>m¶         |                                          |                                |                           |                       |             |
|   |      |                                            |                           |                 |           |               | ·····/note="5 ar          | m"¶                   |                                          |                                |                           |                       |             |
|   |      |                                            |                           |                 |           | …misc_f       | eature comp               | lement(1507           | 7915091)¶                                |                                |                           |                       |             |
|   |      |                                            |                           |                 |           |               | ·····/label=R1·           | Gateway¶<br>Gateway"¶ |                                          |                                |                           |                       |             |

### To enable the Lasergene suite's "EditSeq" application to import your data, save the GenBank-formatted information as a text (.txt) file

| Ú          | Word File Edit                                                                                                    | View Insert Format Font Tools Table                          | Window Work Help 🖸 🍄 🇳 💭 🛱 🕽 🚸 🥅 🗐 40 Wed 11 42 4 |
|------------|----------------------------------------------------------------------------------------------------|--------------------------------------------------------------|---------------------------------------------------|
| ۲          | 00                                                                                                    |                                                              | 💩 Document12                                      |
| 9          | · 🕅 🖶 🔄 · 🤉                                                                                                    | 🛛 - 🎻 🏢 🔲 🥊 🗉 📰 🌇 100% -                                     | 🕐 Final Sho 🔹 Show 👻 🍃 🧐 👻 🖓 🕶 🔮 😁 🐨              |
|            |                                                                                                    |                                                              |                                                   |
| <b>,</b> 1 |                                                                                                    | Save As: Endc3a                                              | KO.txt                                            |
|            |                                                                                                    |                                                              |                                                   |
|            |                                                                                                    | 🗐 Desktop 🗘                                                  | Q                                                 |
|            |                                                                                                    | 3 07 Bcks 2.ipg                                              |                                                   |
|            | Groucho 2_8                                                                                                    | 3_07_Bbacks.jpg                                              |                                                   |
|            | iDisk 2_V                                                                                                    | VT_MEU_88.psd                                                | We've given the file gn                           |
|            | Grouch 	 3a                                                                                                    | cKO.seq                                                      | We ve given me me di                              |
|            | V SHARED 3a                                                                                                    | cKO.txt                                                      | appropriate name – I.e.                           |
|            | avalanc 📤 🚞 3b                                                                                                    | expression x-gal ►                                           | "Fndc3a_cKO".                                     |
|            | analyzethis                                                                                                    | _cKO.rtf                                                     |                                                   |
|            | Arora Lab G4 🧕 3b                                                                                                    | _cKO.sbd                                                     |                                                   |
|            | Arora Lab's                                                                                                    | _cKO.seq                                                     |                                                   |
|            | Chico 38                                                                                                    | lung2011.jpg                                                 |                                                   |
|            | Harpo 👔 3b                                                                                                    | _targeted-new.seq                                            |                                                   |
|            | 3b_<br>3b                                                                                                    | _targeted.txt<br>txt                                         |                                                   |
|            | Desktop                                                                                                    | cKO-file.txt                                                 |                                                   |
|            | 👚 gmacg                                                                                                    | D0pxle.svg.png                                               |                                                   |
|            | Applications                                                                                                    | JUpxn.svg.png<br>herens.pdf                                  |                                                   |
|            | Documents Adi                                                                                                    | iposecation.pdf                                              |                                                   |
|            | Dropbox                                                                                                    | alliu_rt_final.doc                                           |                                                   |
|            | V SEARCH FOR Ale                                                                                                    | xa Dyes.jpg                                                  |                                                   |
|            | 🕒 Today 📄 APF                                                                                                    | P_addressee.jpg                                              |                                                   |
|            | 🕒 Yesterday                                                                                                    | L2_snapshot.pdf<br>mbergation.pdf                            |                                                   |
|            | Past Week     Bro                                                                                                    | nchialatomy.jpg                                              |                                                   |
|            | All Movies                                                                                                    | LPAIN_FAK_MOVIES                                             |                                                   |
|            | All Docume                                                                                                    | 12008181x4.doc                                               |                                                   |
|            | 🖭 cell                                                                                                    | l polarctions.jpg                                            |                                                   |
|            | The Contract of Contract of Co | apterissues.pdf<br>mpacti uman ppt                           |                                                   |
|            | con                                                                                                    | ntig 48.seq                                                  |                                                   |
|            | Cor                                                                                                    | Word Document (.docx)                                        | Selecting "Plain Text ( txt)" as the              |
|            | Con                                                                                                    | nt<br>Common Formats                                         | former due on the "thet" file                     |
|            | 🛅 D10                                                                                                    | 0: Word 97-2004 Document (.doc)                              | format produces the .txt file                     |
|            | Diri 🗇 dis                                                                                                    | k Word Template (.dotx)                                      | extension                                         |
|            |                                                                                                    | Rich Text Format (.rtf)                                      |                                                   |
|            | Form                                                                                                    | a ✓ Plain Text (.txt)                                        |                                                   |
|            | Description                                                                                                    | Web Page (.htm)<br>PDF                                       |                                                   |
|            | Exports document conten                                                                                                    |                                                              |                                                   |
|            | Learn more about file for                                                                                                    | Word Macro-Enabled Document (.docm)                          |                                                   |
|            | Append file extensi                                                                                                    | o Word Macro-Enabled Template (.dotm)                        |                                                   |
|            | Ontions Com                                                                                                    | Word XML Document (.xml)                                     | ended                                             |
|            | Coptions) (Comp                                                                                                    | Single File Web Page (.mht)                                  |                                                   |
|            | New Folder                                                                                                    | Word Document Stationery (.doc)                              | Cancel Save                                       |
|            |                                                                                                    | Speller Custom Dictionary (.dic)                             |                                                   |
|            |                                                                                                    | Word 4.0-6.0/95 Compatible (.rtf)                            |                                                   |
|            |                                                                                                    |                                                              |                                                   |
|            |                                                                                                    | /label=En2·exon <sup>¶</sup><br>/note="En2·exon <sup>¶</sup> |                                                   |
|            |                                                                                                    | misc_feature1625216812¶<br>//label=ECMV-IRES                 |                                                   |
|            |                                                                                                    | /note="ECMV IRES                                             | শ্                                                |

### To enable the Lasergene suite's "EditSeq" application to import your data, save the GenBank-formatted information as a text (.txt) file

📫 Word File Edit View Insert Format Font Tools Table Window Work Help 🐓 🖶 🗳 💭 ដ 💭 🚸 📕 🖓 🚸 W 000 Document12 📍 • 🙀 拱 🛤 🐚 • 🏹 • 🚭 🔠 🔟 📲 👔 👔 100% 🗏 🕖 Final Show • 🍢 🍢 🎱 • 🏪 • 🏪 • 🎬 Document Elements Quick Tables Charts SmartArt Graphics WordArt P-LOCUS------allele\_193256\_ENSMUSE00000258558-ENSMUSE00000258551\_L1L2\_Bact P------38157 bp ... dna ... linear .. UNK .¶ ACCESSION ... unknown¶ DBSOURCE----accession design\_id=193256¶ COMMENT----cassette::L1L2\_Bact\_P¶ COMMENT---- design\_id-: 193256 **MS-Word** FEATURES ..... .....Location/Qualifiers primer\_bind complement(9309..9358) prompts you /label=G5¶ /type="G5"¶ for a format for /note="G5" primer\_bind----15002..15051¶ //label=U5¶ text-encoding File Conversion - Fndc3a\_cKO.txt during the "File Warning: Saving as a text file will cause all formatting, pictures, and objects in your file to be lost. Conversion". Text encoding: Use the default ● Mac OS (Default) ○ MS-DOS ○ Other encoding: Unicode 5.1 setting ("Mac Unicode 5.1 (Little-Endian) Options: Unicode 5.1 UTF-8 OS") Western (ASCII) Insert line breaks Western (Mac OS Roman) Western (Windows Latin 1) End lines with: CR only Allow character substitution Preview: /type="U5" (Cancel) ( OK Click "OK"

#### Next, import your saved ".txt" file into Lasergene suite's "EditSeq" application

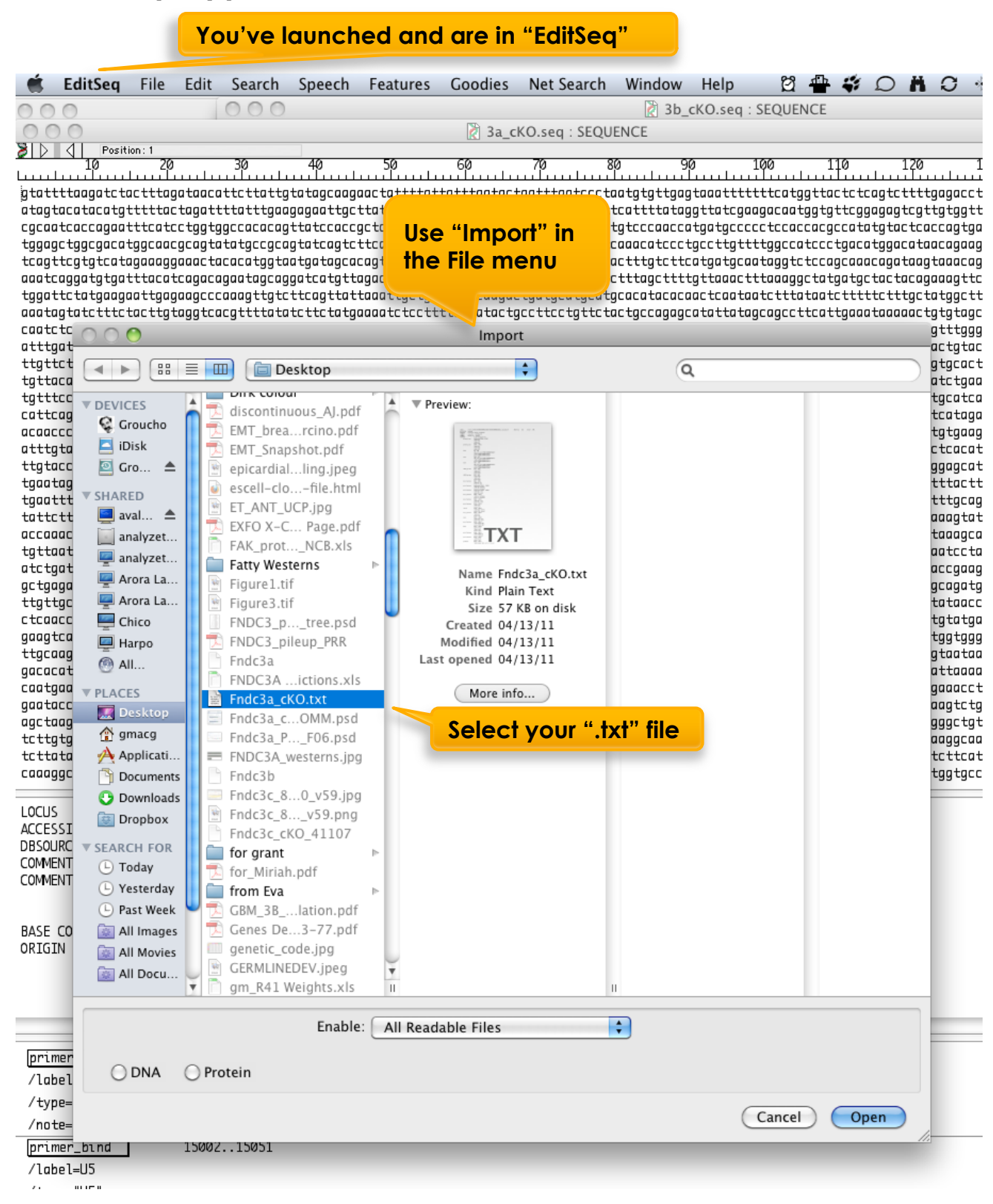

## The GenBank formatted information viewed following import into Lasergene suite's "EditSeq" application

|                                                                                                    | sitiop:1                                |                                                                                                    |                               |                           | Fndc3a                   | _cKO-1.seq : S                         | EQUENCE                    |                               |                           |                           |                            |          |
|----------------------------------------------------------------------------------------------------|-----------------------------------------|----------------------------------------------------------------------------------------------------|-------------------------------|---------------------------|--------------------------|----------------------------------------|----------------------------|-------------------------------|---------------------------|---------------------------|----------------------------|----------|
| 10                                                                                                    | 20                                      | 30                                                                                                  | 40                            | 50                        | 60                       | 70                                     | 80                         | 90 1                          | .00 1                     | 10                        | 120 1                      | 130      |
| gtatttaagat                                                                                                    | tactttaga                               | taacattotta                                                                                         | ttgtatagcaag                  | aactatttg                 | ttgtttagtg               | ctgatttagtccc                          | taatgtgttg                 | agtaaatttt                    | ttcatggtta                | ictctcagtc+               | ttttgagacct                | ta       |
| a atagtacataca                                                                                                    | tgtttttact                              | agattttattt                                                                                         | gaagagaattgc                  | ttatttcctt                | cagcagagac               | ttgtaacctgatg                          | ttcattttat                 | aggttatcgaa                   | gacaatggtg                | ttcggagag                 | tcgttgtggtt                | tc       |
| c cgcaatcaccag                                                                                                    | atttcatcc                               | tggtggccaca:                                                                                        | cagttatccacc;<br>acontatcoatc | gotococaca<br>++cacaaa+a  | tcctcctctg               | cctggtttcattc<br>taaataaaacatc         | ctgtcccaac<br>+conocotcc   | catgatgcccc                   | tccaccacg                 | ccatatgtac                | ctcaccagtga<br>nataacaaaaa | ac       |
| t tcagttcgtgtc                                                                                                    | atagaaagga                              | aactacacatg                                                                                         | gtaatgatagca                  | cagtgtgttt                | ctgttaccca               | agtattatttagg                          | aactttgtct                 | tcatgatgcaa                   | taggtctccc                | igcaaacaga1               | taagtaaacag                | ga       |
|                                                                                                    | gatttacatc                              | agacagaataga                                                                                        | caggatcatgtt                  | agacaacagg                | tcttttctaa               | ggatattttaaa                           | cctttagctt                 | ttgttaaactt                   | taaaggctat                | gatgctacto                | acagaaagtto                | cc       |
| abac                                                                                                    | tacttata                                | agcccaaagtt<br>aatcacatttt                                                                          | gtottoagttat<br>atatottotata  | taaattgotgi<br>aaaatotoot | aaaagacaag<br>tttctaatac | actgatgcatgca<br>taccttcctattc         | tgcacataca<br>tactaccaaa   | caactcaataa<br>acatattataa    | totttataa1                | :CtttttCtt!               | tgctatggctt<br>poctototoor | tt<br>ra |
| i nas                                                                                                    | taagtaaa                                | actgtgcacag                                                                                         | ctacacttgaca                  | gtgttctgaa                | ggaaagtgaa               | ggccataagcgca                          | ctgaccagct                 | caggacggtgg                   | aagcotcaci                | ttcaaggcta                | ctcagtttggg                | ga       |
| orted                                                                                                    | ctgagggt                                | ctgccagtgct                                                                                         | ggttttctagtc                  | agtaacatgt                | ttggatcctc               | agaatgggaccag                          | tgaaatgttt                 | cattgttagca                   | tactgttatg                | gagaccaga                 | tttcactgtac                | ca       |
|                                                                                                    |                                         | totocatagat                                                                                         | tcccaagataca<br>notcttottta   | gaagaaggagi<br>tcataaataa | ctggggtcca<br>ctaaaatata | gaaagattgtccc<br>aatacacatatat         | tgaaaggtca<br>oorrooorto   | ragtagttagc                   | tgttgtggt1                | ttaattoto:<br>ntataattoto | tccggtgcact                | tC<br>na |
| eq                                                                                                    | gattattt                                | tacatgtacac                                                                                         | taatacacaaga                  | tatcttagga                | atgggatgta               | aggaattgtaaca                          | tatacatacc                 | ctgatgataat                   | tttcatatac                | tatttaataa                | attttgcatca                | ac       |
| Margare Margare                                                                                                    | cgttttgta                               | itttgtgtttta                                                                                        | tgagtactcgaa                  | gttccagact                | tgggggcatt               | tcgggtttcagat                          | tcttagatga                 | gggagtctgta                   | gttctaagta                | accettete                 | gccatcataga                | ag       |
| a acaaccetteag                                                                                                    | cctgtcaagt<br>catataaaat                | agtotgtootg                                                                                         | atttcttttgcc<br>torctoootttt  | taacttacaa                | cagctgcttt<br>cttatctata | ctgtctctgtgtt<br>+tatatcatacaa         | tttgcctgtt<br>taacatttca   | traacttttc                    | actgacatgo<br>attaaaaatt  | atagagcaa<br>aaacttaata   | tgtatgtgaag<br>acacctcacat | gc<br>++ |
| + ttgtaccatcca                                                                                                    | ttcattagtt                              | gttgacatgtga                                                                                        | atatgttgactg                  | acttttgtta                | gtgatgctat               | tgcaagcatacac                          | agatotoaat                 | gccagcatatt                   | ttacacttci                | :gagtagaag                | gootggagcat                | tg       |
| t tgaatagcacct                                                                                                    | gccatgctgt                              | ctgctcattgg                                                                                         | tttccccatttt                  | ctgtccctac                | cagtggtgta               | tgagggttccagt                          | ttttccatat                 | ccttctaaaat                   | gtactttct1                | tcataatca                 | ttttttactt                 | tg       |
| t tgaattttattt                                                                                                    | cattttttgt                              | tttgattttct                                                                                         | tttccttatttt                  | gttgatgctci               | attggctatg               | gaaatatttattc                          | tttagtagaa<br>toogaatttat  | ttggcatttta                   | ttgttacgt1                | atcaaatcca                | atggtttgcag                | 99       |
|                                                                                                    | attatacaaa                              | tatacctttat                                                                                         | ttottotaaaa                   | atattactaa                | ttcatataaa               | aaataaatccaat                          | atatccttat                 | aatattcattt                   | ttaaaatati                | atactaatti                | ttcataaaaco                | at       |
| t tgttaatgggac                                                                                                    | tttattaggc                              | ttttaaatatt                                                                                         | tttctcagtaca                  | tatttcagat                | acaaaatgag               | aaaaatactgtca                          | ataagacaaa                 | aaggccaccaa                   | cagattggga                | aaaattttt                 | taccaatccta                | aa       |
| a atctgatagggg                                                                                                    | actaatatcc                              | agtatatacaa                                                                                         | agageteaagaa                  | gctgaactcc                | agaaattcaa               | ataaccccattaa                          | aaaatgggat                 | acagagctaaa                   | caaaaaatto                | tcaactgagg                | gaataccgaag                | 99       |
| g gctgagaagcac                                                                                                    | ttgaaaaaaaa                             | tgttcaacatco                                                                                        | cttaatcatcag                  | ggaaatgcaa<br>++c+cooooc  | atcaaaacaa               | ccctgagattcta                          | cctcactcta<br>atacaaacaa   | gtcagaatggc                   | taagatcaaa                | laattcaggtg               | gacagcagatg<br>sttatataaco | gc       |
| ctcaaccacqcc                                                                                                    | catcaqccc                               | aqtccttqtaa                                                                                         | totcaqttoact                  | qqccttcqtc                | aaatqqcctq               | atcttacatcata                          | atacacctac                 | gcagctctcac                   | qatqqacato                | acttatttt                 | cagatatata                 | aq       |
| gaagtcagatgc                                                                                                    | aagtcataag                              | actoggotgoa                                                                                         | gtcccaggcgcc                  | atcttgggac                | tgctgccaca               | cccgctccccaca                          | gatgttggct                 | aggatgtggag                   | aaagaagaad                | actoctoca                 | ttgttggtggg                | ga       |
| t ttgcaagcttat                                                                                                    | acaaccactc                              | tggaaatcagto                                                                                        | ctggcggttcct                  | cagaaaattg                | gacatagtac               | tactggaggatcc                          | cgcaatacct                 | ctcctgggcat                   | atacccagaa                | igatgttccad               | acatgtaataa                | ag       |
| g gacacatgetee                                                                                                    | 2000++c++a                              | 170900900770                                                                                        |                               | tatcatcatai               | aageeeetea<br>aataaaataa | acagaggaatgga<br>cccaatcacaaa          | tacagaaaat<br>aaaatrattt   | gtggtacattt<br>aatatacactc    | acacaatyta<br>actaatatat  | 000+0++000                | agetattaaaa                | 40<br>+0 |
| gaatacccaaga                                                                                                    | tacaatttct                              | aaaacacgagaa                                                                                        | aaatcaaaaaga                  | aggaagacca                | atgcatggat               | acttcattcctcc                          | ctagaataga                 | gaataaaatac                   | ccatggaagg                | agttgcaga                 | gacaaagtotg                | 99       |
| a agctaagatgaa                                                                                                    | aggatggacc                              | atccagagact                                                                                         | gccccacccagg                  | ggtccatccc                | ataatcagcc               | acgaaacacagac                          | actattgcat                 | atgccagcaag                   | atttgctgd                 | icaggaccct                | gatagggctgt                | tc       |
| t tottgtgaggot                                                                                                    | atgccagtgc                              | ctgacaaataca                                                                                        | agaagtgaatgc                  | ttacagtcat                | ctataggatg               | gaacacagggccc                          | ccgtcttagt                 | tagggttttac                   | tgctatgaad                | aggcaccato                | gaccaaggcaa                | aa       |
|                                                                                                    | 100000000000000000000000000000000000000 |                                                                                                    | aactaaaataaa                  | aatottaaaci               | reacarcear               | ytyyyuycutyyc<br>aataacacaccta         | ttccaaccaa                 | atracarctat                   | tccoocooo                 | rcacacctcr                | cacatootoct                | сс<br>га |
| ctctctggtcca                                                                                                    | agaatatata                              | aaccaccacag                                                                                         | cccccaatggag                  | gagctagaga                | aagtacccaa               | ggagctgaagggg                          | tctgtaaccc                 | tataggtggaa                   | caacaatata                | aactaaccag                | gtacccccaga                | ag       |
| ttcatgtctcta                                                                                                    | gctgcatatg                              | tagtagaagat                                                                                         | ggcctagtcggc                  | catcattggg                | aagagagacc               | cccttccttggtc                          | ttgcaaactt                 | tatatgcccca                   | gtacagggga                | acgccaggga                | ccaaaaagtaa                | ag       |
| A agtgagtgggta                                                                                                    | ggggagcagg                              | ggggggggtata                                                                                        | aggggactttgg                  | ggatagcatt                | tgaaatgtaa               | atgaagaaaatat                          | ctaataaaaa<br>+++atataaa   | tttttaattaa                   | aacataaati                | taacactaaa                | ataatttttgt                | tt       |
|                                                                                                    |                                         | 8006 c 8                                                                                            | 8058 g 1147                   | 0 t                       |                          | The Ge<br>heade                        | enBar<br>r info<br>d in tl | nk forn<br>rmatic<br>his fiel | nat<br>on is              |                           |                            |          |
| B COMMENT                                                                                                    | cassette :<br>design_id                 | L1L2_Bact_F<br>: 193256<br>8006 c 8                                                                 | 5<br>8058 g 1147              | 0 t                       |                          | The Ge<br>heade                        | enBar<br>r info<br>d in t  | nk forn<br>rmatic             | nat<br>on is              |                           |                            |          |
| BASE COUNT<br>ORIGIN                                                                                                    | 10623 a                                 | complement(S                                                                                        | 93099358)                     |                           |                          | locare                                 |                            |                               | u                         |                           |                            |          |
| BASE COUNT<br>ORIGIN<br>[primer_bind<br>/label=G5<br>/type="G5"<br>/mt="G5"                                                                                         | 10623 a                                 | complement(S                                                                                        | 93099358)                     |                           |                          | locare                                 |                            |                               |                           |                           |                            |          |
| BASE COUNT<br>ORIGIN                                                                                                    | 10623 ¤                                 | complement(S                                                                                        | 93099358)                     |                           |                          | locare                                 |                            |                               |                           |                           |                            |          |
| BASE COUNT<br>ORIGIN                                                                                                    | 10623 a                                 | complement(9                                                                                        | 93099358)<br>I                |                           |                          | locate                                 |                            |                               | u                         |                           |                            |          |
| BASE COUNT<br>ORIGIN                                                                                                    | 10623 ¤                                 | complement(5                                                                                        | 93099358)<br>L                |                           |                          |                                        |                            |                               | u<br>                     |                           |                            |          |
| BASE COUNT<br>ORIGIN<br>primer_bind<br>/label=G5<br>/type="G5"<br>/note="G5"<br>/label=U5<br>/type="U5"                                                             | 10623 a                                 | complement(9<br>1500215051                                                                          | <br>33099358)<br>1            |                           |                          | Each c                                 | of the                     | "featu                        | Jres"                     | in                        |                            |          |
| BASE COUNT<br>ORIGIN                                                                                                    | 10623 a                                 | complement(9                                                                                        | <br>93099358)<br>L            |                           |                          | Each c                                 | of the                     | "featu                        | Jres"                     | in                        |                            |          |
| BASE COUNT<br>ORIGIN<br>primer_bind<br>/label=G5<br>/type="G5"<br>/note="G5"<br>/type="U5"<br>/note="U5"<br>(exon                                                   | 10623 a                                 | complement(9<br>150021505)<br>221458                                                                | <br>93099358)<br>L            |                           |                          | Each o                                 | of the<br>edicte           | "featured targ                | ures"<br>getec            | in                        |                            |          |
| BASE COUNT<br>ORIGIN                                                                                                    | 10623 a                                 | complement(9<br>1500215051<br>221458<br>000000258582'                                               | 93099358)<br>1                |                           |                          | Each of the pre-                       | of the<br>edicte           | "featured targ                | ures"<br>getec            | in<br>I                   |                            |          |
| BASE COUNT<br>ORIGIN                                                                                                    | 10623 a                                 | complement(S<br>150021505)<br>221458<br>:00000258582'<br>18582                                      | 93099358)<br>L                |                           |                          | Each o<br>the pre                      | of the<br>edicte           | "featured targo               | ures"<br>getec<br>I in th | in<br>I<br>is             |                            |          |
| BASE COUNT<br>ORIGIN<br>primer_bind<br>/label=GS<br>/type="GS"<br>/note="GS"<br>/label=US<br>/type="US"<br>/note="US"<br>/db_xref="e"<br>/label=ENSM<br>/note="ENSM | 10623 a                                 | complement(S<br>1500215051<br>221458<br>500000258582<br>18582<br>18582                              | <br>93099358)<br>L            |                           |                          | Each o<br>the pre<br>allele o<br>field | of the<br>edicte           | "featu<br>ed targ             | ures"<br>getec<br>I in th | in<br>I<br>is             |                            |          |
| BASE COUNT<br>ORIGIN<br>primer_bind<br>/label=G5<br>/type="G5"<br>/note="G5"<br>/type="U5"<br>/note="U5"<br>/note="U5"<br>/label=ENSM<br>/note="ENSM<br>exon        | 10623 a                                 | complement(9<br>1500215051<br>221458<br>00000258582<br>8582<br>8582<br>53685637                     | <br>93099358)<br>1            |                           |                          | Each o<br>the pre<br>allele o<br>field | of the<br>edicte           | "featu<br>ed targ<br>ocated   | ures"<br>getec<br>I in th | in<br>I<br>is             |                            |          |
| BASE COUNT<br>ORIGIN                                                                                                    | 10623 a                                 | complement(S<br>1500215051<br>221458<br>00000258582'<br>8582<br>8582''<br>53685637<br>00000258572'  | <br>93099358)<br>1            |                           |                          | Each c<br>the pre<br>allele o<br>field | of the<br>edicte<br>are lo | "featu<br>ed targ             | ures"<br>getec<br>I in th | in<br>I<br>is             |                            |          |
| BASE COUNT<br>ORIGIN                                                                                                    | 10623 a                                 | complement(9<br>1500215051<br>221458<br>00000258582'<br>8582<br>8582''<br>53685637<br>00000258572'  | <br>93099358)<br>L            |                           |                          | Each o<br>the pre<br>allele o<br>field | of the<br>edicte           | "featu<br>ed targ             | ures"<br>getec<br>I in th | in<br>I<br>is             |                            |          |
| BASE COUNT<br>ORIGIN                                                                                                    | 10623 a                                 | complement(S<br>150021505)<br>221458<br>000000258582'<br>8582<br>8582''<br>53685637<br>00000258572' | 33099358)<br>1<br>1           |                           |                          | Each o<br>the pre<br>allele o<br>field | of the<br>edicte<br>are lo | "featured targo               | ures"<br>getec<br>I in th | in<br>I<br>is             |                            |          |
| BASE COUNT<br>ORIGIN                                                                                                    | 10623 a                                 | complement()<br>150021505J<br>221458<br>00000258582'<br>8582<br>8582'<br>53685637<br>00000258572'   | 93099358)<br>1<br>B1 site     |                           |                          | Each o<br>the pre<br>allele o<br>field | of the<br>edicte<br>are lo | "featu<br>ed targ             | ures"<br>getec<br>I in th | in<br>I<br>is             |                            |          |

# To view the information in Lasergene's "SeqBuilder" application, first save the information in an EditSeq (".seq") file format

|                 |                                         | 000                             | F. J. 3                 | 3b cKO.seq : SE  | QUENCE                        |                |      |
|-----------------|-----------------------------------------|---------------------------------|-------------------------|------------------|-------------------------------|----------------|------|
| <u>♥ ♥</u><br>∑ |                                         |                                 | Fndc3a_cKO-             | L.seq : SEQUENCE |                               |                | 1.19 |
|                 |                                         |                                 | Save se                 | quence as:       |                               |                |      |
| lt<br>Ia        |                                         |                                 | Save As: Fndc3a_cKO.seq |                  |                               |                | 0    |
| a               | Hickory                                 | an hour car are and the terrary |                         |                  | e le caceracia ca la la la la | e te accagtgae | -10  |
|                 |                                         | 🔟 间 Desktop                     | •                       |                  | ٩                             |                | 0    |
| T DEVICES       | 2                                       | 2_8_07_Bcks_2.jpg               | *                       |                  |                               |                | 10   |
| t 😪 Grou        | icho 📱                                  | 2_8_07_Bbacks.jpg               |                         | Save your date   | a in an                       |                | 0    |
| it 🔄 iDisk      |                                         | 2_WT_MEU_88.psd                 |                         | "Editsog" ( soc  |                               |                | 10   |
| t 🔤 Grou        | ich 🔺 🛔                                 | ] 3a_cKO.doc                    |                         | Luised (.sec     | 1) 1110                       |                | 0    |
|                 | 4                                       | 3a_cKO.seq                      |                         | format           |                               |                | 0    |
| T SHARED        | anc 🔺 🧯                                 | 3a_CKU.txt                      |                         |                  |                               |                | 0    |
| t analy         | zethis                                  | 3b cKO doc                      |                         |                  |                               |                | 0    |
| a analy         | zethis                                  | 3b cKO.rtf                      |                         |                  |                               |                | 0    |
| + Arora         | a Lab G4                                | 3b_cKO.sbd                      |                         |                  |                               |                | 0    |
| Aror            | a Lab's                                 | 3b_cKO.seq                      |                         |                  |                               |                | 0    |
| a 🧧 Chice       | 0                                       | 3b_cKO.txt                      |                         |                  |                               |                | 0    |
| t 📃 Harp        | 0                                       | 3B_lung2011.jpg                 |                         |                  |                               |                | 0    |
| t 🛞 All         | 4                                       | SD_targeted-new.seq             |                         |                  |                               |                | 0    |
| t               |                                         | B 3b.txt                        |                         |                  |                               |                | 0    |
| g PLACES        | don.                                    | 3bcKO-file.txt                  |                         |                  |                               |                | 0    |
|                 | ca la                                   | 2000pxle.svg.png                |                         |                  |                               |                | 0    |
| u i ginat       | ications                                | 2000pxn.svg.png                 |                         |                  |                               |                | 0    |
| C Docu          | ments                                   | 😒 adherens.pdf                  |                         |                  |                               |                | ø    |
|                 | nloads                                  | Adiposecation.pdf               |                         |                  |                               |                | 10   |
| t Dron          | hov                                     | Agalliu_rt_final.doc            |                         |                  |                               |                | 0    |
| t 🔤 Diop        |                                         | Ahmed_Solour.pdf                |                         |                  |                               |                | 0    |
| ▼ SEARCH        | FOR                                     | Alexa Dyes.jpg                  |                         |                  |                               |                | 0    |
| t 🕒 Toda        | ıy                                      | BCL2 snapshot.pdf               |                         |                  |                               |                | 0    |
| Yeste           | erday                                   | blumbergation.pdf               |                         |                  |                               |                | 0    |
|                 | week                                    | Bronchialatomy.jpg              |                         |                  |                               |                | 0    |
| :g 🔄 All In     | nages                                   | CALPAIN_FAK_MOVIES              |                         |                  |                               |                | -0   |
| t 🔯 All M       | lovies                                  | CD34_info.pdf                   |                         |                  |                               |                | 10   |
| All D           | ocume                                   | cdd2008181x4.doc                |                         |                  |                               |                |      |
| .U<br>'E        |                                         | Chapter issues off              |                         |                  |                               |                |      |
| 0               |                                         | Compacti uman ppt               |                         |                  |                               |                |      |
| М               |                                         | contia 48.sea                   |                         |                  |                               |                |      |
| М               |                                         | Contig[0002].TXT                |                         |                  |                               |                |      |
|                 |                                         | Contig[0049].TXT                |                         |                  |                               |                |      |
| E               |                                         | contig49.seq                    |                         |                  |                               |                |      |
| G               |                                         | D103                            |                         |                  |                               |                |      |
|                 | _                                       | Dirk colour                     | P                       |                  |                               |                |      |
|                 | 4                                       | FMT brea. rcino.ndf             |                         |                  |                               |                |      |
|                 | t i i i i i i i i i i i i i i i i i i i | EMT_Snapshot.pdf                | <b>v</b>                |                  |                               |                |      |
|                 |                                         | anissadial line inco.           | П                       |                  |                               |                | d.   |
| New             | Folder                                  |                                 |                         |                  | C                             | Cancel Save    |      |
|                 |                                         |                                 |                         |                  |                               |                |      |
|                 |                                         |                                 |                         |                  |                               |                |      |
| imer_bind       | ] 0                                     | omplement(93099358)             |                         |                  |                               |                | _    |
| abel=G5         | -                                       | , , , ,                         |                         |                  |                               |                |      |
| :ype="G5"       |                                         |                                 |                         |                  |                               |                |      |
| ote="G5"        |                                         |                                 |                         |                  |                               |                |      |
| imer_bind       | 1                                       | 500215051                       |                         |                  |                               |                |      |
| abel=U5         |                                         |                                 |                         |                  |                               |                |      |
| :ype="U5"       |                                         |                                 |                         |                  |                               |                |      |
| ote="U5"        |                                         |                                 |                         |                  |                               |                |      |
|                 |                                         |                                 |                         |                  |                               |                |      |

# To view the information in Lasergene's "SeqBuilder" application, tell SeqBuilder to open the EditSeq (".seq") file

| Setupolitet       The Caules       Enzymes       Setupolitet       Currents         Processor       Processor       Processor       Processor       Processor       Processor         Processor       Processor       Processor       Processor       Processor       Processor         Processor       Processor       Processor       Processor       Processor       Processor         Processor       Processor       Procesor       Processor       Processor <th>🖆 SogPuildor</th> <th>File</th> <th>Edit Easturas</th> <th>Enzy</th> <th>mor</th> <th>Coquence</th> <th>Cloning</th> <th>Priming</th> <th>Format</th> <th>View N</th> <th>lot Soor</th>                                                                                                    | 🖆 SogPuildor        | File      | Edit Easturas                    | Enzy    | mor        | Coquence                     | Cloning            | Priming              | Format      | View N      | lot Soor |
|----------------------------------------------------------------------------------------------------|---------------------|-----------|----------------------------------|---------|------------|------------------------------|--------------------|----------------------|-------------|-------------|----------|
| Parties:1       10       33       49       59       69       70       39       100         gettetttaogatta       10       10       10       10       10       10       10       10       10       10       10       10       10       10       10       10       10       10       10       10       10       10       10       10       10       10       10       10       10       10       10       10       10       10       10       10       10       10       10       10       10       10       10       10       10       10       10       10       10       10       10       10       10       10       10       10       10       10       10       10       10       10       10       10       10       10       10       10       10       10       10       10       10       10       10       10       10       10       10       10       10       10       10       10       10       10       10       10       10       10       10       10       10       10       10       10       10       10       10       10                                                                                                    | Sequincer           | riie      |                                  | LIIZ    | liles      | Sequence                     | cioning            | Finning              | 3b cKO      | .seg : SEQU | ENCE     |
| 2 E L 1       restruction       3       40       90       90       90       90       90       90       90       90       90       90       90       90       90       90       90       90       90       90       90       90       90       90       90       90       90       90       90       90       90       90       90       90       90       90       90       90       90       90       90       90       90       90       90       90       90       90       90       90       90       90       90       90       90       90       90       90       90       90       90       90       90       90       90       90       90       90       90       90       90       90       90       90       90       90       90       90       90       90       90       90       90       90       90       90       90       90       90       90       90       90       90       90       90       90       90       90       90       90       90       90       90       90       90       90       90       90       90       90 </td <td>(000</td> <td></td> <td></td> <td></td> <td></td> <td>🖹 Fi</td> <td>ndc3a_cKO</td> <td>.seq : SEQL</td> <td>JENCE</td> <td></td> <td></td>                                                                                                    | (000                |           |                                  |         |            | 🖹 Fi                         | ndc3a_cKO          | .seq : SEQL          | JENCE       |             |          |
| grout through the active group of the second second | 2 0 0 Positio       | n:1<br>20 | 30                               | 40      | 50         | 60                           | 70                 | 80                   | 90          | 100         |          |
| a drag tara taradig tett tart tag ang ang ar tig close trig ang tet at the tag get targ ang tet at the tag get targ ang tet at the tag get targ ang tet at the tag get targ ang tet at the tag get targ ang tet at the tag get targ ang tet at the tag get targ ang tet at the tag get targ ang tet at the tag get targ ang tet at the tag get targ ang tet at the tag get targ ang tet at the tag get targ ang tet at targ ang tet at targ an | g gtattttaagatcta   | ctttaga   | Itaacattottattgtat               | tagcaag | gaactatt   | ttgttgttta                   | gtgctgatti         | tagtccctaa           | tgtgttgagta | aatttttt    | atggtt   |
| WILLING         WILLING         Willing         Willing <td< td=""><td>atagtacatacatgt</td><td>ttttact</td><td>agattttatttgaagag</td><td>gaattgo</td><td>ttattto</td><td>cttcagcaga<br/>Open</td><td>gacttgtaac<br/>File</td><td>ctgatgttco</td><td>uttttatagg+</td><td>ttatcgaagaa</td><td>:aatggt</td></td<>                                                                                                    | atagtacatacatgt     | ttttact   | agattttatttgaagag                | gaattgo | ttattto    | cttcagcaga<br>Open           | gacttgtaac<br>File | ctgatgttco           | uttttatagg+ | ttatcgaagaa | :aatggt  |
| Wile Link       Wile Link       Using "File" -> "Open", select your EditSeq (".seq") formatied file         Wile Link       Findsa, C.O.M.       Findsa, C.O.M.       Wile Trades, C.O.M.         Wile Link       Findsa, C.O.M.       Findsa, C.O.M.       Wile Trades, C.O.M.         Wile Link       Findsa, C.O.M.       Findsa, C.O.M.       Wile Trades, C.O.M.         Wile Link       Findsa, C.O.M.       Findsa, C.O.M.       Wile Trades, C.O.M.         Wile Link       Findsa, C.O.M.       Findsa, C.O.M.       Wile Link         Wile Link       Findsa, C.O.M.       Wile Link       Wile Link         Manashed       Findsa, C.O.M.       Wile Link       Wile Link         Wile Link       Findsa, C.O.M.       Wile Link       Wile Link         Wile Link       Findsa, C.O.M.       Wile Link       Wile Link         Wile Link       Findsa, C.O.M.       Wile Link       Wile Link         Wile Link       Findsa, C.O.B.       Wile Link       Wile Link         Wile Link       Wile Link       Wile Link       Wile Link         Wile Link       Wile Link       Wile Link       Wile Link         Wile Link       Wile Link       Wile Link       Wile Link         Wile Link       Wile Link       Wile Link       Wil                                                                                                    |                     |           | 🗇 Deskton                        | _       | _          |                              |                    |                      |             |             |          |
| FNDC3_ptree.psd       Find C3_price press         Grouch       FNDC3_Locapleup press         SHARED       FndC3_accobse         Wasian       FndC3_accobse         FNDC3_CA_usterns.pg       FndC3_accobse         Arora Lab C4       FndC3_acc_obse         FndC3_cS_m.ovp3.pg       FndC3_cS_m.ovp3.pg         FndC3_cS_m.ovp3.pg       FndC3_cS_m.ovp3.pg         FndC3_cS_m.ovp3.pg       FndC3_cS_m.ovp3.pg         FndC3_cS_m.ovp3.pg       FndC3_cS_m.ovp3.pg         FndC3_cS_m.ovp3.pg       FndC3_cS_m.ovp3.pg         FndC3_cS_m.ovp3.pg       FndC3_cS_m.ovp3.pg         FndC3_cS_m.ovp3.pg       FndC3_cS_m.ovp3.pg         FndC3_cS_m.ovp3.pg       FndC3_cS_m.ovp3.pg         FndC3_cS_m.ovp3.pg       FndC3_cS_m.ovp3.pg         FndC3_cS_m.ovp3.pg       FndC3_cS_m.ovp3.pg         FndC3_cS_m.ovp3.pg       FndC3_cS_m.ovp3.pg         FndC3_cS_m.ovp3.pg       FndC3_cS_m.ovp3.pg         Movies       Inducible.ac Cell.pdf         Inducible.ac Cell.pdf       Inducible.ac Cell.pdf         Movies       Movies       MAMMAR_m.TAdocx         Movies       MAMMAR_m.TAdocx         Movies       MAMMAR_m.TAdocx         Movies       Maximaton.Acc.prestocc         Movies                                                                                                    |                     |           | Desktop                          | 1       |            | Using '                      | 'File" -           | > "Op                | en", se     | elect yo    | our      |
| PHOLS   PHOLS   PHOLS </td <td>DEVICES     Groucho</td> <td>FNI</td> <td>DC3_ptree.psd</td> <td>ñ.</td> <td>Previ</td> <td>Failsed</td> <td>q (".se</td> <td>q<sup>°</sup>) for</td> <td>matteo</td> <td>a file</td> <td></td>                                                                                                    | DEVICES     Groucho | FNI       | DC3_ptree.psd                    | ñ.      | Previ      | Failsed                      | q (".se            | q <sup>°</sup> ) for | matteo      | a file      |          |
| Grouch. FNDC3A_intermos   STARD FING3A_C.OMM.pdf   analyzethis FING3A_C.O.MM.pdf   FING3A_C.O.MM.pdf FING3A_C.O.MM.pdf   FING3A_C.O.MAR.pdf FING3A_C.O.Stf   Chice FING3A_C.C.O.Stf   FING3A_C.C.O.Stf FING3A_C.C.O.Stf   FING3A_C.C.O.Stf FING3A_C.C.O.Stf   Genes De                                                                                                    | iDisk               | Enc       | dc3a                             |         |            | -                            |                    |                      |             |             |          |
| STARED       Findcla CAO.Seq         Imalayzethis:       Findcla CAO.Seq         Imalayzethis:       Findcla CAO.Seq <td>Grouch 📤</td> <td>The FNI</td> <td>DC3A ictions.xis</td> <td></td> <td></td> <td></td> <td></td> <td></td> <td></td> <td></td> <td></td>                                                                                                    | Grouch 📤            | The FNI   | DC3A ictions.xis                 |         |            |                              |                    |                      |             |             |          |
| Image: Section 1         Image: Section 2         Image: Section 2         Image: Sectin 2         Image: Sectin 2 </td <td>▼ SHARED</td> <td>👔 Fno</td> <td>dc3a_cKO.seq</td> <td></td> <td></td> <td></td> <td></td> <td></td> <td></td> <td></td> <td></td>                                                                                                    | ▼ SHARED            | 👔 Fno     | dc3a_cKO.seq                     |         |            |                              |                    |                      |             |             |          |
| analyzethis   PrdG3a, P, FORGA, westerns, jpg   PrdG3a, C, Sob, pdd   PrdG3a, C, Sob, pdd   PrdG3a, C, Pdd, pdd   PrdG3a, C, Pdd, pdd   PrdG3a, C, Pdd, pdd   PrdG3a, C, Pdd, pdd   PrdG3a, C, Pdd, pdd   PrdG3a, C, Pdd, pdd   PrdG3a, C, Pdd, pdd   PrdG3a, C, Pdd, pdd   PrdG3a, C, Pdd, pdd   PrdG3a, C, Pdd, pdd   PrdG3a, C, Pdd, pdd   PrdG3a, D, Tribel, pdd   PrdG3a, D, Tribel, pdd   PrdG3a, D, Pdd, pdd   PrdG3a, D, Pdd, pdd   PrdG3a, D, Pdd, pdd   PrdG3a, D, Pdd, pdd   PrdG                                                                                                    | avalanc 📤           | Fnc       | dc3a_cKO.txt                     |         |            |                              |                    |                      |             |             |          |
| Image: State of the state of the state                                 | analyzethis         | E Fno     | dc3a_cOMM.psd                    |         |            |                              |                    |                      |             |             |          |
| Image: State of the state of the state                                 | analyzethis         | E FN      | DC3A_westerns.jpg                |         |            |                              |                    |                      |             |             |          |
| Image: Size 53 KB on disk         Image: Size 53 KB on disk                                                                                                    | 🖳 Arora Lab G4      | 📄 Fno     | dc3b                             |         | Nan<br>Kir | ne Fndc3a_cK<br>Id Lasergene | D.seq<br>DNA File  |                      |             |             |          |
| Chico       PhiCity_con_gram.         Harpo       for grant         Mall       for_Miriah.pdf         Mall       for_Miriah.pdf         Marpo       Gens.De3-77.pdf         Desktop       CBM_3Blation.pdf         CBM_3Blation.pdf       genetic_code.jpg         Downloads       gm_R41 Weights.xls         Inturt of dicytes.doc       induciblee Cell.pdf         Vesterday       induciblee Cell.pdf         Mall Images       IQGAP1_supp.pdf         All Images       IQGAP1_supp.pdf         All Movies       Mercuryctrum.jpg         Molise       Mercuryctrum.jpg         Molise M.NDEXE.W.Sc.Franco.pdf       miRI1-19.ppt         miRI1-19.ppt       miRI1-19.ppt         miRINA.ppt       MOUSE MCTIVE.pdf                                                                                                    | Arora Lab's         | Fnc       | dc3c_80_v59.jpg                  |         | Siz        | ze 53 KB on d                | isk                |                      |             |             |          |
| Image       Image       Image <td< td=""><td>Chico</td><td>Enc</td><td>1c3c_8V59.png<br/>1c3c_cKO_41107</td><td></td><td>Create</td><td>d 04/13/11</td><td></td><td></td><td></td><td></td><td></td></td<>                                                                                                    | Chico               | Enc       | 1c3c_8V59.png<br>1c3c_cKO_41107  |         | Create     | d 04/13/11                   |                    |                      |             |             |          |
| PLACES       for_Miriah.pdf         PLACES       from Eva         @ Desktop       GEM_38lation.pdf         @ desktop       GEM_38lation.pdf         @ desktop       GERMLINEDEV.jpeg         @ nagg       genetic_code.jpg         @ Documents       GERMLINEDEV.jpeg         @ nobox       m, R41 Weights.xls         @ Documents       MMC_2356.jpg         YEARCH FOR       In vitro dlcytes.doc         @ Today       Integrin Overview.pdf         @ Past Week       Integrin Overview.pdf         @ All Images       Janis Jop1tible.jpg         @ All Docume       LA_vs_UV.xls         @ Dok Ste.jpg       MAMMARTA.docx         @ Photos       meca32.pdf         @ Movies       Mercurytrum.jpg         miR17-19.ppt       miR17-19.ppt         miR17_19.ppt       miR17_19.ppt         @ MOUSE MCTIVE.pdf       Imute the state state                                                                                                    | All                 | in for    | grant                            | ► La    | ast opene  | d 04/13/11                   |                    |                      |             |             |          |
| Posktop       Gom SB       More info         Posktop       Gems De3-77.pdf         Applications       Gements       gm_R41 Weights.xls         Documents       gm_R41 Weights.xls         Dropbox       IMC_2356.jpg         Inturn of dicytes.doc       induciblecell.pdf         Yesterday       Integrin Overview.pdf         Past Week       Joach_sup.pdf         Jains Jopltrible.jpg       junctions.psd         All Movies       Junctions.psd         Morie       Novies         Mories       Morea32.pdf         Mories       Mercurytrum.jpg         Mories       Mercurytrum.jpg         MolSE MCTIVE.pdf       MOUSE MCTIVE.pdf         MUSE MCTIVE.pdf       Imagration_AAG.jpg         miRNA.ppt       MOUSE MCTIVE.pdf                                                                                                    |                     | 🔁 for     | _Miriah.pdf                      |         |            |                              |                    |                      |             |             |          |
| Comacy       Comacy       Comacy       Comacy         Applications       Ceremon Eur. 3–77. pdf       genetic_code.jpg         Documents       GERMLINEDEV.jpeg       gm_R41 Weights.xls         Dropbox       Imacy       Imacy       Imacy         V Starch FOR       In vitro dicytes.doc       Inductible e Cell.pdf         Integrin Overview.pdf       Integrin Overview.pdf       Integrin Overview.pdf         Past Week       Integrin Overview.pdf       Integrin Overview.pdf         All Images       IQGAP1.supp.pdf       Janis.joplrtible.jpg         All Movies       Inductors.psd       LA_vs_LV.xls         IoXP Site.jpg       MKG6_ko_Franco.pdf       migration.AAG.jpg         miR17-19.ppt       miR17-19.ppt       miR14311-s1.xls       miR14311-s1.xls         miRNA.ppt       MOUSE MCTIVE.pdf       I       I                                                                                                    | V PLACES            | fro       | m Eva                            | ►       |            | More info                    |                    |                      |             |             |          |
| Applications<br>GereMLINEDEV.jpeg<br>gm_R41 Weights.xls<br>ht_matrix.cgi.png<br>ING_2356.jpg<br>SEARCH FOR<br>Today<br>Yesterday<br>Integrin Overview.pdf<br>All Images<br>All Movies<br>All Movies<br>All Docume<br>LA_vs_LV.xls<br>MMMMARTA.docx<br>meca32.pdf<br>Movies<br>MIG6_ko_Franco.pdf<br>migration_AAG.jpg<br>miR1-19.ppt<br>MOUSE MCTIVE.pdf<br>INER-11-51.xls<br>miRNApt<br>Enable: All Known Formats                                                                                                    | A gmacg             | GBI       | M_3Blation.pdf<br>nes De3-77.pdf |         |            |                              |                    |                      |             |             |          |
| Documents       GERMLINEDEV.jpeg         Downloads       gm_R41 Weights.xls         Int matrix.cgi.png       ING_2356.jpg         VESARCH FOR       In vitro dicytes.doc         Today       induciblee Cell.pdf         Yesterday       Integrin Overview.pdf         Past Week       integrinolarity.jpg         All Movies       junctions.psd         Janis_oplrtible.jpg       Janis_oplrtible.jpg         All Docume       LA_vs_LV.xls         Music       Movies         Movies       Moregator         Movies       Mercuryctrum.jpg         Movies       MicG_ko_Franco.pdf         MiRNA.ppt       MOUSE MCTIVE.pdf         MOUSE MCTIVE.pdf       II                                                                                                    | Applications        | 🔲 ger     | netic_code.jpg                   |         |            |                              |                    |                      |             |             |          |
| <sup>©</sup> Downloads <sup>©</sup> Dropbox <sup>©</sup> Inducibleecgi.png <sup>™</sup> Inducibleecgi.png <sup>™</sup> Inducibleecgi.png <sup>™</sup> Integrin Querview.pdf <sup>©</sup> Yesterday <sup>®</sup> Integrin Querview.pdf <sup>®</sup> Past Week <sup>®</sup> Integrin Querview.pdf <sup>®</sup> All Movies <sup>®</sup> Janis_Joplrtible.jpg <sup>®</sup> All Movies <sup>®</sup> Janis_Joplrtible.jpg <sup>®</sup> All Docume <sup>®</sup> LQGAP1_supp.pdf <sup>®</sup> IoxP Site.jpg <sup>®</sup> Movies <sup>®</sup> Janis_Joplrtible.jpg <sup>®</sup> Movies <sup>®</sup> Movies <sup>®</sup> MiR1-19.ppt <sup>®</sup> miR14311-s1.xls <sup>®</sup> miR14311-s1.xls <sup>®</sup> miR14311-s1                                                                                      | Documents           | 📄 GEI     | RMLINEDEV.jpeg                   |         |            |                              |                    |                      |             |             |          |
| Image: Start Start         Image: Start         Image: Start <tr< td=""><td>Downloads</td><td>gm gm</td><td>_R41 Weights.xls</td><td></td><td></td><td></td><td></td><td></td><td></td><td></td><td></td></tr<>                                                                                                    | Downloads           | gm gm     | _R41 Weights.xls                 |         |            |                              |                    |                      |             |             |          |
| Y SEARCH FOR       In vitro dicytes.doc         Induciblee Cell.pdf         Y Yesterday         Integrin Overview.pdf         Past Week         Inggan         IQGAP1.supp.pdf         Janis.joplrtible.jpg         Janis.joplrtible.jpg         Janis.joplrtible.jpg         Janis.joplrtible.jpg         Music         Photos         Movies         Movies         Movies         Movies         Movies         Movies         Movies         Movies         Movies         Movies         Movies         Movies         Movies         Movies         Movies         Movies         Movies         Movies         MOUSE MCTIVE.pdf         III         Enable:         All Known Formats                                                                                                    | 🔯 Dropbox           | IMC       | G_2356.jpg                       |         |            |                              |                    |                      |             |             |          |
| <sup>C</sup> Today <sup>C</sup> Induciblee Cell.pdf <sup>C</sup> Yesterday <sup>C</sup> Integrin Overview.pdf <sup>C</sup> Past Week <sup>C</sup> Integrin Overview.pdf <sup>C</sup> Past Week <sup>C</sup> Integrin Overview.pdf <sup>C</sup> All Images <sup>C</sup> IGGAP1_supp.pdf <sup>C</sup> All Movies <sup>C</sup> Janis_Joplrible.jpg <sup>C</sup> All Docume <sup>L</sup> LA_vs_LV.xls <sup>M</sup> Music <sup>M</sup> MAMMARTA.docx <sup>M</sup> Photos <sup>m</sup> meca32.pdf <sup>M</sup> Movies <sup>M</sup> MiG6_ko_Franco.pdf <sup>m</sup> miR14311-s1.xls <sup>m</sup> miRNA.ppt <sup>M</sup> MOUSE MCTIVE.pdf                                                                                                    | ▼ SEARCH FOR        | 📄 In v    | vitro dicytes.doc                |         |            |                              |                    |                      |             |             |          |
| C Yesterday   Integrin Overview.pdr   Past Week   Integrinolarity.jpg   IQGAP1_supp.pdf   All Images   Janis_Joplrtible.jpg   junctions.psd   LA_vs_LV.xls   MEDIA   IoxP site.jpg   MMMARTA.docx   Photos   meca32.pdf   Movies   MIC6_ko_Franco.pdf   migration_AAG.jpg   miR14311-s1.xls   miRNA.ppt   MOUSE MCTIVE.pdf                                                                                                    | C Today             | 🔁 ind     | uciblee Cell.pdf                 |         |            |                              |                    |                      |             |             |          |
| Integrintoutry.pg   IQGAP1_supp.pdf   Jais_oplrtible.jpg   junctions.psd   LA_vs_LV.xls   IDAP site.jpg   INMAMARTA.docx   Photos   Mercuryctrum.jpg   MIG6_ko_Franco.pdf   miR17-19.pt   miR17-19.pt   MOUSE MCTIVE.pdf                                                                                                    | Yesterday           | Internet  | egrin Overview.pdf               |         |            |                              |                    |                      |             |             |          |
| All Movies   Janis_Joplrtible.jpg   junctions.psd   LA_vs_LV.xls   LA_vs_LV.xls   IoxP site.jpg   Music   MAMMARTA.docx   Photos   Mercurytrum.jpg   MIG6_ko_Franco.pdf   migration_AAG.jpg   miR17-19.ppt   miR14311-s1.xls   miR14311-s1.xls   miR1A311-s1.xls   MOUSE MCTIVE.pdf                                                                                                    | All Images          |           | GAP1_supp.pdf                    |         |            |                              |                    |                      |             |             |          |
| All Docume<br>LA_vs_LV.xls<br>MEDIA<br>Music<br>MAMMARTA.docx<br>meca32.pdf<br>Movies<br>MiG6_ko_Franco.pdf<br>migration_AAG.jpg<br>miR17-19.ppt<br>miR14311=s1.xls<br>miRNA.ppt<br>MOUSE MCTIVE.pdf                                                                                                    | All Movies          | 📱 Jan     | is_Joplrtible.jpg                |         |            |                              |                    |                      |             |             |          |
| MEDIA       DoXP site.jpg         Music       MAMMARTA.docx         Photos       meca32.pdf         Movies       Mercuryctrum.jpg         MIG6_ko_Franco.pdf       migration_AAG.jpg         miR17-19.ppt       miR14311-s1.xls         miRNA.ppt       III         Enable:       All Known Formats                                                                                                    | All Docume          | jun 🔁 jun | ctions.psd                       |         |            |                              |                    |                      |             |             |          |
| Music MAMMARTA.docx<br>Photos meca32.pdf<br>Movies Movies MiG6_ko_Franco.pdf<br>migration_AAG.jpg<br>miR17-19.ppt<br>miR14311-s1.xls<br>miRNA.ppt<br>MOUSE MCTIVE.pdf                                                                                                    | ▼ MEDIA             |           | _vs_Lv.XIS<br>P site.jpa         |         |            |                              |                    |                      |             |             |          |
| Photos       meca32.pdf         Movies       Mercuryctrum.jpg         MIG6_ko_Franco.pdf       migration_AAG.jpg         miR17-19.ppt       miR14311-s1.xls         miRNA.ppt       II         MOUSE MCTIVE.pdf       II         Enable:       All Known Formats                                                                                                    | 🞵 Music             | MA        | MMARTA.docx                      |         |            |                              |                    |                      |             |             |          |
| Movies Mercuryctrum.jpg<br>MIG6_ko_Franco.pdf<br>migration_AAG.jpg<br>miR17-19.ppt<br>miR14311-s1.xls<br>miRNA.ppt<br>MOUSE MCTIVE.pdf                                                                                                    | Photos              | 🔁 me      | ca32.pdf                         |         |            |                              |                    |                      |             |             |          |
| Intol_tot, faito, parage         Imigration, AAG.jpg         ImiR17-19.ppt         ImiR14311-s1.xls         ImiRNA.ppt         ImiRNA.ppt         ImiRNA.ptt         ImiRNA.ptt <td< td=""><td>Movies</td><td>Me 🕂 Me</td><td>rcuryctrum.jpg</td><td></td><td></td><td></td><td></td><td></td><td></td><td></td><td></td></td<>                                                                                                    | Movies              | Me 🕂 Me   | rcuryctrum.jpg                   |         |            |                              |                    |                      |             |             |          |
| miR17-19.ppt         miR14311-s1.xls         miRNA.ppt         MOUSE MCTIVE.pdf         II                                                                                                    |                     | 🔄 mie     | gration_AAG.jpg                  |         |            |                              |                    |                      |             |             |          |
| ImiRI4311-s1.xls       ImiRNA.ppt       ImiRNA.pt       ImiRNA.pt       Imi                                                                                                    |                     | 📄 mił     | R17-19.ppt                       |         |            |                              |                    |                      |             |             |          |
| Enable: All Known Formats                                                                                                    |                     | inif      | R14311-s1.xls                    |         |            |                              |                    |                      |             |             |          |
| Enable: All Known Formats                                                                                                    |                     | mil mil   | NVA.ppt                          | ¥       |            |                              |                    |                      |             |             |          |
| Enable: All Known Formats                                                                                                    |                     |           | obe miller repair                |         |            |                              |                    |                      |             | _           |          |
| Cancel                                                                                                    |                     |           | En                               | able: ( | All Know   | wn Formats                   |                    | \$                   |             |             |          |
|                                                                                                    |                     |           |                                  |         |            |                              |                    |                      |             | G           | Cancel   |

# Your sequence information viewed in Lasergene's "SeqBuilder" application. Remember to save the information in a SeqBuilder (".sbd") file format

You are now using "SeqBuilder"

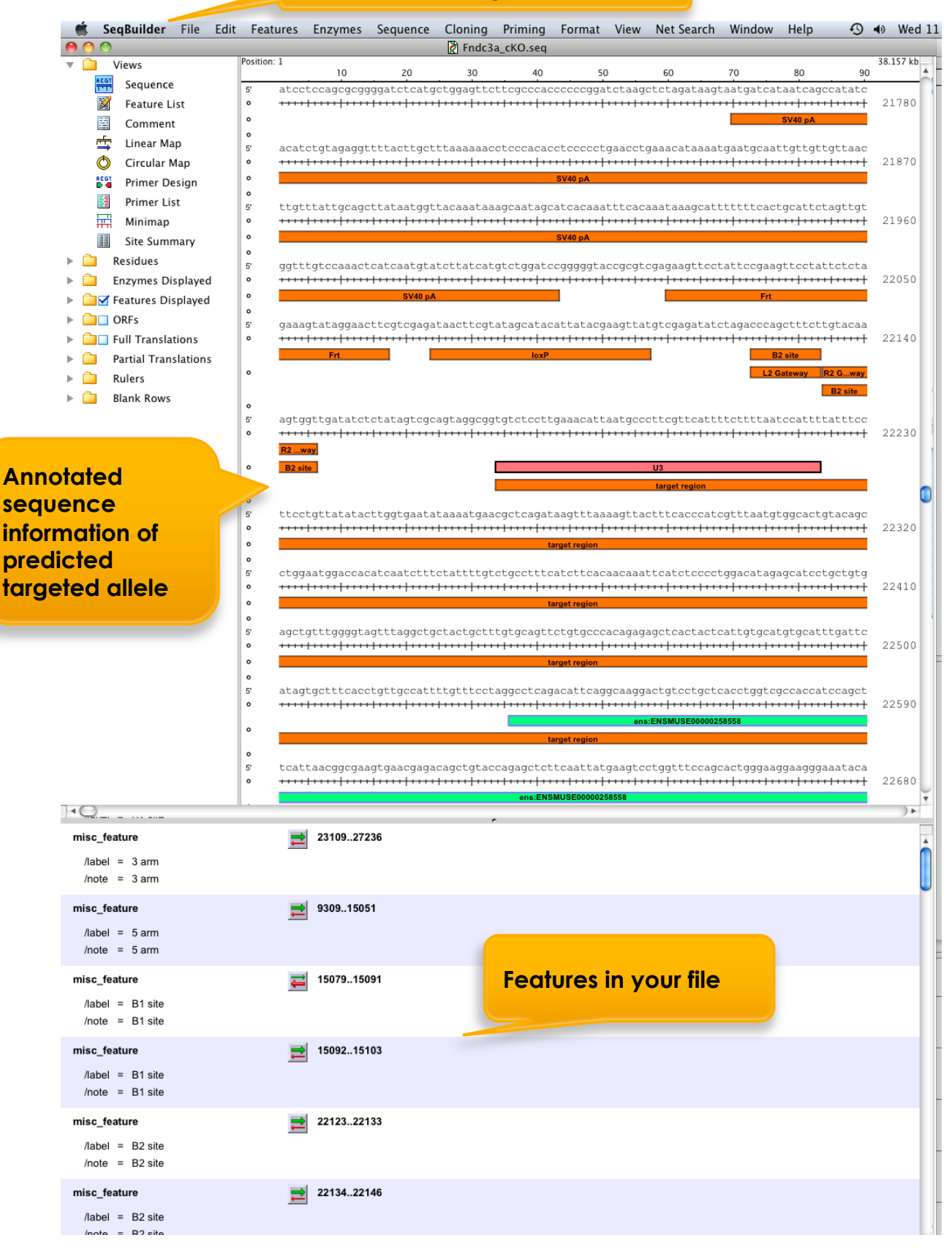